ШАГ 1. Для подачи документов требуется зайти на сайт <u>https://prof.as/profzozh.php</u> и нажать на кнопку «Личный кабинет: Вход/Регистрация»:

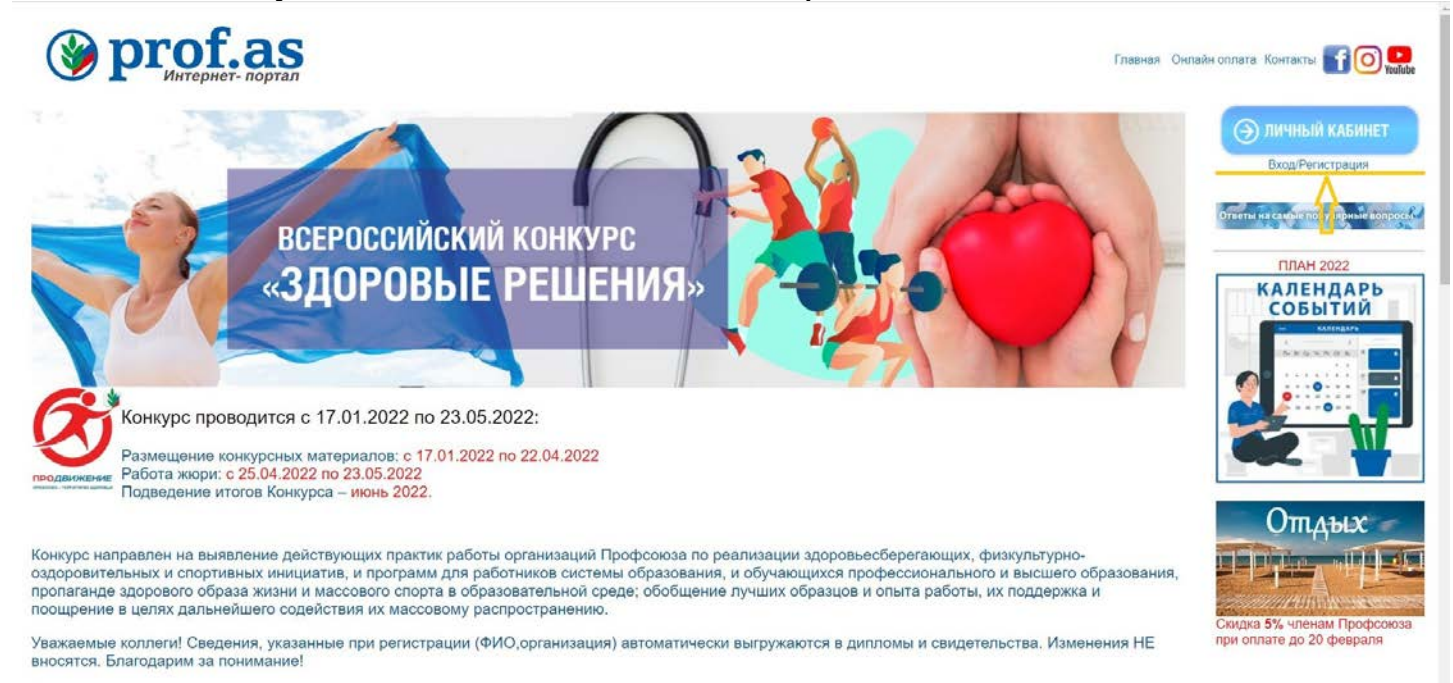

Номинации:

Далее появится окно входа личного кабинета (по адресу <u>http://zoj.prof.as/sign-in/</u>), в котором требуется нажать на «Зарегистрироваться»:

| n fin fin fin | f the the                                          |                       |
|---------------|----------------------------------------------------|-----------------------|
| HI PH PH PH   | АВТОРИЗАЦИЯ<br>Email                               | the Price Price Price |
|               | пароль                                             |                       |
|               | Пончить Забали параль?<br>Войти Зарегистрироваться |                       |
|               |                                                    |                       |
| m Che Che Che | Cas Cas C                                          | en Cen Cen Cen        |

Нужно ввести E-Mail, ответственного лица за подачу документов, и придумать пароль. Длина пароля составляет не менее 8 символов, в пароле должны содержаться как буквы (английского языка), так и цифры. Нажать на кнопку **«Зарегистрироваться»**.

## РЕГИСТРАЦИЯ

| E-MAIL                                                           |       |
|------------------------------------------------------------------|-------|
| admin@admin.ru                                                   |       |
| ПАРОЛЬ                                                           |       |
|                                                                  | ۲     |
| ПОВТОРИТЬ ПАРОЛЬ                                                 |       |
|                                                                  | ۲     |
| Зарегистрироваться                                               | Войти |
| Регистрируясь, вы соглашаетесь с Пользовательским<br>соглашением |       |

После успешной регистрации появится сообщение об этом.

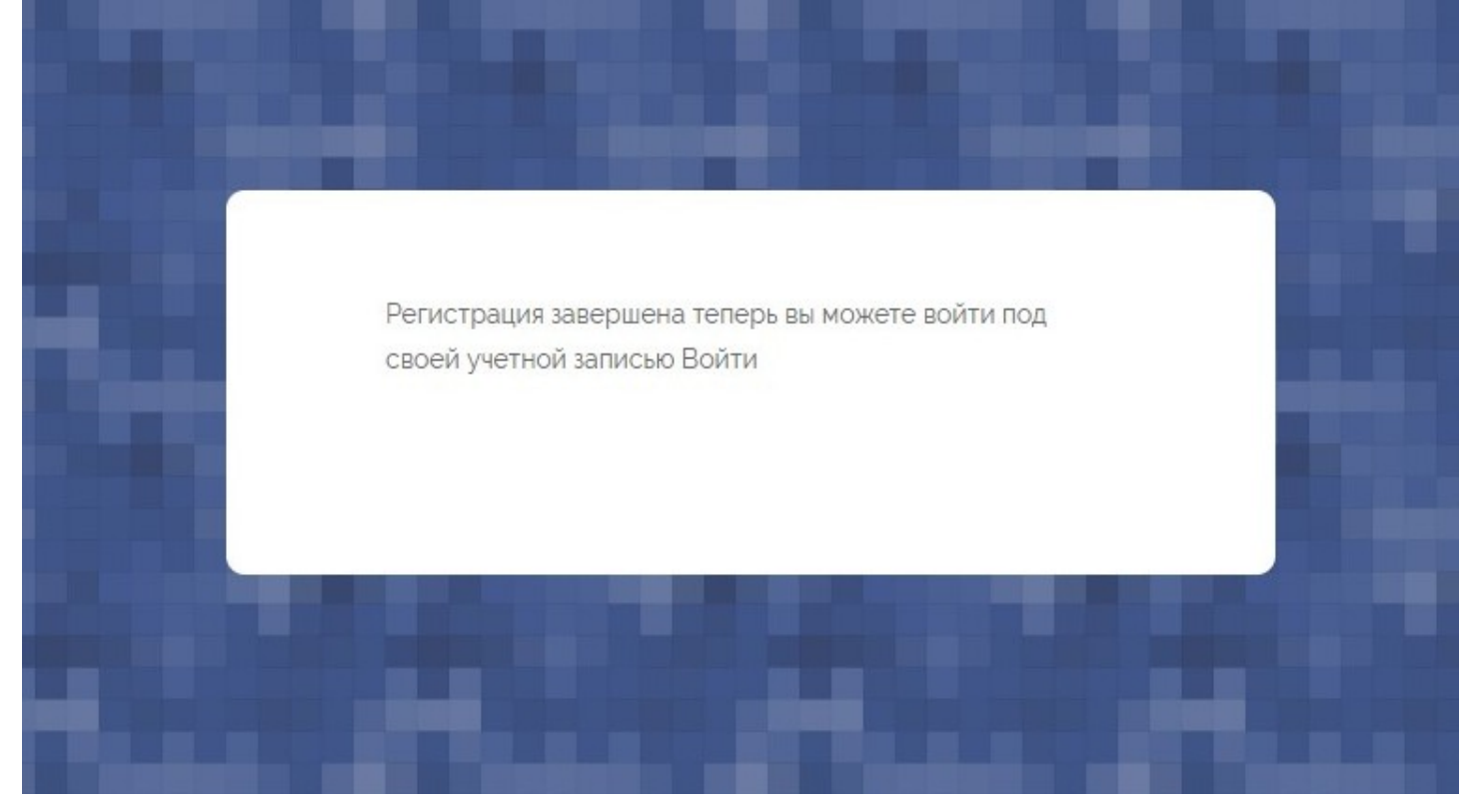

<u>ШАГ 2.</u> После регистрации войдите в личный кабинет (по адресу <u>http://zoj.prof.as/sign-in/</u>) под своей почтой и паролем, который придумали. Нажмите кнопку **«Войти»**.

## АВТОРИЗАЦИЯ

|                                                       | E-M/                                                                                                    | AIL                                                 |                                                                 |                           |
|-------------------------------------------------------|----------------------------------------------------------------------------------------------------|-----------------------------------------------------|-----------------------------------------------------------------|---------------------------|
|                                                       |                                                                                                    | v@sky-rzn.ru                                        |                                                                 |                           |
|                                                       | ПАР                                                                                                    | оль                                                 |                                                                 |                           |
|                                                       |                                                                                                    |                                                     | ۲                                                               |                           |
|                                                       |                                                                                                    | Помнить Забы                                        | ли пароль?                                                      |                           |
|                                                       |                                                                                                    | Войти Зарегистрир                                   | роваться                                                        |                           |
|                                                       |                                                                                                    |                                                     |                                                                 | v@sky-rzn.ru<br>yvactiete |
| РАЗДЕЛЫ<br>Лавикая<br>Рад. конкурсные матер.<br>Выход | Заявка<br>(v@sky-rzn.nu)<br>Редактировать конкурсные материалы                                                                                 |                                                     |                                                                 |                           |
| В выйти                                               | BROLLAN XOPH                                                                                                    |                                                     |                                                                 |                           |
|                                                       | БОНУС ЗА РЕГИСТРАЦИЮ                                                                                                    |                                                     |                                                                 |                           |
|                                                       | <ol> <li>Единые рекомендации по установлению на федеральном, реги<br/>Скачать 2.</li> <li>Дополнителькая информация:<br/>Скачать 2.</li> </ol> | ональном и местном уровнях систем оплаты труда рабо | атников государственных и муниципальных учреждений на 2020 год: |                           |
|                                                       | СЕРТИФИКАТЫ                                                                                                    |                                                     |                                                                 |                           |
|                                                       | данные о пользователе                                                                                                    |                                                     |                                                                 |                           |
|                                                       | Пользователь: (v@sky-rzn.ru)                                                                                                    |                                                     |                                                                 |                           |
|                                                       |                                                                                                    |                                                     |                                                                 |                           |

В случае, если Вы забыли (потеряли) пароль, в окне входа личного кабинета требуется нажать на «Забыли пароль?»

| АВТОРИЗАЦ        | RN                 |
|------------------|--------------------|
| E-MAIL           |                    |
| denis@sky-rzn.ru |                    |
| ПАРОЛЬ           |                    |
|                  | ۲                  |
| Помнить          | Забыли пароль?     |
| Войти            | Зарегистрироваться |

На указанный Вами при регистрации E-Mail поступит инструкция по восстановлению пароля.

ШАГ 3. В личном кабинете слева нажмите «Редактировать материалы».

|                                                |                                                                                                    | v@şky.rzn.nu<br>yupptinik |
|------------------------------------------------|----------------------------------------------------------------------------------------------------|---------------------------|
| РАЗДЕЛЫ<br>Д Главная<br>Ред. конкурскые матер. | Редактирование анкеты                                                                                                    |                           |
| e Builter                                      | Hasag                                                                                                    |                           |
|                                                | <ul> <li>Согласен с обработкой персональных данных</li> <li>Согласен с положением о конкурсе, порядком проведения и участия (ознакомиться)</li> </ul> |                           |
|                                                | <b>заляка</b><br>Субъект РФ                                                                                                    |                           |
|                                                | Номинация                                                                                                    | •                         |
|                                                | Полное название образовательной организации (без сокращений)                                                                                          | *                         |
|                                                | ФИО предсодателя профкома                                                                                                    |                           |
|                                                | Телефон председателя профкома                                                                                                    |                           |

Далее заполните предложенные поля «Заявки»:

| =                      |                                                                                                    | v@sky-rzn.ru<br>yuternee |
|------------------------|----------------------------------------------------------------------------------------------------|--------------------------|
| РАЗДЕЛЫ                | Pulida                                                                                                    |                          |
| Д Главная              |                                                                                                    |                          |
| Ред. конкурсные матер. | Согласен с обработкой персональных данных.                                                                   |                          |
| выход                  | Согласен с положением о конкурся, порядком проведения и участия (ознакомиться)                               |                          |
| 🗄 Выйти                |                                                                                                    |                          |
|                        | 34,98KA                                                                                                    |                          |
|                        | C)dtaert P0                                                                                                  |                          |
|                        | Рязанская обл                                                                                                | v                        |
|                        | Номинация                                                                                                    |                          |
|                        | «Программа репональной/межретональной) организации»                                                          | v                        |
|                        |                                                                                                    |                          |
|                        | «Программа региснытановлик хрепональной) организации»<br>«Программа территориальной организации»             |                          |
|                        | <ul> <li>4Domoshawa objasolariewana oprawsajutwi</li> <li>4Domoshawa objasolariewana oprawsajutwi</li> </ul> |                          |
|                        | Профессиональная образовательная организация Оправляется по проставительная организация                      |                          |
|                        | о оризован прилати уриализация в вешини и очувелания.<br>Производственная гимнастика                         |                          |
|                        | Телефон председателя профкома                                                                                |                          |
|                        | +7()                                                                                                    |                          |
|                        | Электронная почта председателя профиома                                                                      |                          |
|                        |                                                                                                    |                          |
|                        | Телефон мобильный участника(контактное лицо)                                                                 |                          |
|                        | +7 ()                                                                                                    |                          |
|                        | Электронная почта участника (контактного лица)                                                               |                          |

Субъект РФ- Выберите из приведенного списка Ваш субъект РФ. Номинация – Выберите из списка номинацию, в которой собираетесь участвовать. Заполните оставшиеся поля: Полное название образовательной организации Далее нажмите «Сохранить».

|                        |                                                              | v@sky-rzn.n<br>Vuozneni |
|------------------------|--------------------------------------------------------------|-------------------------|
| азделы<br>А Главная    | заявка<br>Субъект РФ                                         |                         |
| Ред. конкурсные матер. | Рязанская обл                                                | ~                       |
| ыход                   | Номинация                                                    |                         |
| 🗄 Выйти                | «Программа региональной(махрегиональной) организации»        | ÷                       |
|                        | Полное название образовательной организации (без сохращений) |                         |
|                        | Ромашка                                                      |                         |
|                        | ФИО председателя профикма                                    |                         |
|                        | Иванов                                                       |                         |
|                        | Телефон председателя профкома                                |                         |
|                        | +7 900 000 00 00                                             |                         |
|                        | Электронная почта председателя профкома                      |                         |
|                        | v@sky-tzn.ru                                                 |                         |
|                        | Телефон мобильный участника(контактное лицо)                 |                         |
|                        | +7 900 000 00 01                                             |                         |
|                        | Электронная почта участника (контактного лица)               |                         |
|                        | v@sky-rzn.ru                                                 |                         |
|                        | Сохолнить                                                    |                         |
|                        |                                                              |                         |

## Вы загрузили анкетные данные.

Заполните информацию по материалам для участия в конкурсе.

| anter a state a state a sta | =      |                                                                     | v@sky-rzn.ru<br>Yvaction( |
|----------------------------------------------------------------------------------------------------|--------|---------------------------------------------------------------------|---------------------------|
| РАЗДЕЛЫ                                                                                                    |        |                                                                     |                           |
| <ul> <li>Славная</li> <li>Ред. конкурсные</li> </ul>                                                                                                    | матер. | Моминация:<br>«Программа региональной(межрегиональной) организации» |                           |
| выход                                                                                                    |        | Название программы                                                  |                           |
|                                                                                                    |        | Название программы                                                  |                           |
|                                                                                                    |        | Обоснование актуальности                                            |                           |
|                                                                                                    |        | Обоснование актуальности                                            |                           |
|                                                                                                    |        | Цели и задачи                                                       |                           |
|                                                                                                    |        | цель и задача                                                       |                           |
|                                                                                                    |        | Сроки реализации(не ранее 2015 года)                                |                           |
|                                                                                                    |        | c 2016                                                              |                           |
|                                                                                                    |        | Голаличника плоните: на Лолка 2000 никион                           |                           |

Загрузите подтверждающие материалы.

Ссылки на публикации в сети «Интернет», на видеоролики, связанные с проектом,

укажите если они есть, (каждую ссылку с новой строки). Фотографии, плакаты, рекламные модули предоставляются в формате .jpg, архивным файлом (.rar, .zip) размером до 15 мегабайт, если файлов более одного.

После внесения материалов нажмите внизу кнопку «Сохранить»

| р4am или .mkv (видеоряд со звуком, разрешение не менее 1024x500). Содержание, скожет, действия сценических лиц и персонажей в видеофайлах не<br>2.03.2005 № 38-03 «О рекламе»).  |
|----------------------------------------------------------------------------------------------------|
| р4илі или .mkv (видеоряд со звуком, разрешение не менее 1024x600). Содержание, сюжет, действия сценических лиц и персонажей в видеофайлах не<br>203.2006 № 38-ФЗ «О рекламе»).   |
| Р4ам или .mkv (видеоряд со звухом, разрешение не менее 1024x600). Содержание, сюжет, действия сценических лиц и персонажей в видеофайлах не<br>2.03.2006 № 38-03 -О рекламе-).   |
| p4.avi или .mkv (видеоряд со звуком, разрешение не менее 1024x600). Содержание, сюжет, действия сценических лиц и персонажей в видеофайлах не<br>1.03.2006 № 38-03 «О рекламе»). |
| *                                                                                                    |
| 58), архивом (лаг, зір) до 15м6, должны изображать действие (а не постановочные кадры, на которых вместе столт/сндлт люди) и подписи к                                           |
| пся в формате .jpg, архивом (.rar, .zip) до 15мб, с разрешением не менее 2560x1920.                                                                                              |
|                                                                                                    |
|                                                                                                    |

Сверху появится сообщение «Сохранено».

**Важно!** В случае, если у Вас отсутствует возможность загрузить все материалы или решили что-то заменить/удалить, то Вам необходимо повторить ШАГ 2 и 3 инструкции (Войти в личный кабинет и продолжить редактирование материалов).

После завершения приема конкурсных материалов, будет установлен запрет на их редактирование.

ВНИМАНИЕ! Эксперты смогут оценить только сохраненные материалы!!!

По вопросам содержания конкурсных материалов- Масленникова Елена Вячеславовна 8-985-760-58-50 По техническим вопросам - Голубь Денис Сергеевич 8-920-632-32-32 denis@sky-rzn.ru

## Спасибо за участие в конкурсе.